#### パソコンアンサーサービス (Panasonic JT16-SPCシリーズ) (EB Next2 NTT—Data製)

#### 目 次

| 1. | 残高照会/取引照会(入出金明細) | 2  | 頁 |
|----|------------------|----|---|
| 2. | 簡単資金移動事前登録       | 4  | 頁 |
| 3. | カンタン資金移動         | 6  | 頁 |
| 4. | 振込振替(照会)         | 9  | 頁 |
| 5. | 振込・振替取消          | 11 | 頁 |
| 6. | データのバックアップ       | 13 | 頁 |

城南信用金庫 株式会社城南情報サービス 電話 03 (3708) 6511

### 1. 残高照会/取引照会(入出金明細)

| <u></u> | < ANSERサービス >>      |                  |            |             | _ 🗆 X     |
|---------|---------------------|------------------|------------|-------------|-----------|
|         |                     |                  |            |             |           |
|         | 取引照会・資金移動           |                  |            |             |           |
|         | 自動照会予約登録            | ■自動照会をする         |            |             |           |
|         | ワンタッチ照会             |                  |            |             |           |
|         | 簡単資金移動事前登録          |                  |            |             |           |
|         | カンタン資金移動            |                  |            |             |           |
|         | 取引結果の印刷             | ┃□オンライン中に印刷をする   |            |             |           |
|         | 業務終了                |                  |            |             | 848       |
|         | バックアップ              | はじめての方へ          |            |             |           |
| AND.    | * 7°リンク設定 現在選択中のプリン | タ: EPSON LP-9300 | Ver=.      | 15520771 A8 | 3 💆       |
| ご希望     | のメニューを押して下さい。       |                  | 2001/12/10 | 13:59       | Panasonic |

 ワンタッチ照会 を クリックします。

| <u>黒</u> < <リンタッチ照会>               | >>           |            |           |                 |       | ×     |
|------------------------------------|--------------|------------|-----------|-----------------|-------|-------|
| §照会の選択§                            | 自動照会予約し      | た照会を即図     | をに実行します。  | •               | 選択:   | 1件    |
| No. SC サービス名                       |              | 加番/口番      | 日付 取引/受付番 | ≸号 XE           |       |       |
| 001 10 残高照会(当日                     | /前日/前月末)     | 1234567890 |           | 城南信金            |       |       |
| 002 24 取5 照会(入出<br> 003 73 振込振琴(昭会 | (金明細)        | 1234567890 | 1219-001~ |                 |       |       |
| COO TO MACINE CARL                 | ,            | 1204001000 | 1210 001  | 000 98(14)18.02 |       |       |
|                                    |              |            |           |                 |       |       |
|                                    |              |            |           |                 |       |       |
|                                    |              |            |           |                 |       |       |
|                                    |              |            |           |                 |       |       |
|                                    |              |            |           |                 |       |       |
|                                    |              |            |           |                 |       |       |
|                                    |              |            |           |                 |       |       |
|                                    |              |            |           |                 |       |       |
|                                    |              |            |           |                 |       |       |
|                                    |              |            |           |                 |       |       |
|                                    |              |            |           |                 |       |       |
|                                    |              |            |           |                 |       |       |
|                                    |              |            |           |                 |       |       |
| ļ                                  |              |            |           |                 |       |       |
|                                    |              |            |           |                 |       |       |
| <ul> <li>SC欄に*EDのあ。</li> </ul>     | るサービス(はパンコンA | NSERサーヒネの  | サービスであるこ  | とを表して           | います。  |       |
| ・日付欄に粘印の                           | あるサービスはオンライ  | と「刷不要の     | 設定になってし   | ることを見           | 蔓じていま | す。    |
|                                    |              |            |           |                 |       |       |
| 147 戻る                             | 銀行:全部 ▼      | SC: 全部     | 選択  全対    | <b>翼択</b>       | 確認()  | 0     |
|                                    |              |            |           |                 |       |       |
| こ希望の番号を選んで                         | 確認しを押して下さい。  | 目動的に交信を始   | めます。      |                 | ļ     | 13:32 |
|                                    |              |            |           |                 |       |       |

| < <ワンタ <del>ッ</del> チ照会 > >  |           |          |      |
|------------------------------|-----------|----------|------|
| 以下の順序で照会しています。               | 選択数 : 💶 個 | (残り:🔲 個) |      |
| No. SC 銀行 加番/口番 日付 取引番号/受付番  | 持 コール先    | 玐        | 結果   |
| 001 10 1344 1234567890       | 01:東京(関東) | 城南信金     | 実行中  |
|                              |           |          |      |
|                              |           |          |      |
|                              |           |          |      |
|                              |           |          |      |
|                              |           |          |      |
|                              |           |          |      |
|                              |           |          |      |
|                              |           |          |      |
|                              |           |          |      |
|                              |           |          |      |
|                              |           |          |      |
|                              |           |          |      |
|                              |           |          |      |
|                              |           |          |      |
| 、<br>注)結果欄に数字が表示された場合は通信エラー: | をあらわします。  |          |      |
|                              |           |          |      |
|                              | 中止        |          |      |
| == 接続中 ==                    |           |          | 9:57 |

2.

をクリックします。

残高照会 又は、取引照会を選択し、

確認

3.

ただいま接続中です。------

| <u> </u>                                                                                                    |                 |
|----------------------------------------------------------------------------------------------------|-----------------|
| 取引照会・資金移動                                                                                                    | 4.              |
|                                                                                                    | 主メニュー画面に戻るとデータは |
| ワンタッチ照会                                                                                                    | 受信されてます。        |
| 簡単資金移動事前登録                                                                                                    | 「時日分田の印刷」たなり、な  |
| カンタン資金移動                                                                                                    | 取引結果の印刷 をクリック   |
| 取引結果の印刷 ロオンライン中に印刷をする                                                                                                    | します。            |
|                                                                                                    |                 |
|                                                                                                    |                 |
| パレフ・ファリンクジェー         (2000-C00) パー           パレフ・ファリン防定         現在選択中のブリンク: EPSON LP-9300         Ver=J5520771 A8                                                                                                   |                 |
| ご希望のメニューを押して下さい。<br>2001/12/10 1359 Panasonic                                                                                                    |                 |
|                                                                                                    |                 |
| 餐取引の選択                 餐取引の選択                 登取引の選択                 登取引の選択                 登載                                                                                                    < | _               |
| No. 月/日時:分銀行 SC サービス名 加番/口番/指定コード<br>050 12/19 16:20 1344 10 残高照会(当日/前日/前月末) 567890                                                                                                    | 5.              |
| 047 12/17 16:49 1344 73 振込振替(照会) 567890                                                                                                    | プリントする場合は 確認 を  |
| /二、 勿乗日,0505                                                                                                    | クリックレ プリントオス を  |
|                                                                                                    |                 |
| □注音行 普通 50/830                                                                                                    | クリックします。        |
| →1100税金残高 +1,0001000<br>●18日の税金残高 +22,345,678<br>◆11月末日の税金残高 +3,456,789                                                                                                    |                 |
|                                                                                                    | 主メニュー画面に戻る場合は、  |
|                                                                                                    |                 |
| いいつ     戻る     削除     表示選択:銀行:全部     SC:全部     全選択     確認(K)       ご希望の番号を選んで「確認」を押して下さい。     印刷出力     1629                                                                                                    | 戻る   をクリックしより。  |

#### 2. 簡単資金移動事前登録

| <u></u> << A | NSERサービス >>      |                  |          |                                                  | ×    |            |   |
|--------------|------------------|------------------|----------|--------------------------------------------------|------|------------|---|
|              |                  |                  |          |                                                  | 1    |            |   |
|              | 取引照会・資金移動        |                  |          |                                                  |      | •          |   |
|              |                  |                  |          |                                                  |      |            |   |
|              | 日期炽云宁和安排         | ■日勤照去でする         |          |                                                  |      |            |   |
|              | ワンタッチ照会          |                  |          |                                                  |      | 簡単貸金移動事前登録 | を |
|              | 箱用海瓜投制声前戏得       | -                |          |                                                  |      |            |   |
|              | 间牛貝立沙則争刖豆珧       |                  |          |                                                  |      | カリッカレナナ    |   |
|              | カンタン資金移動         |                  |          |                                                  |      | クリツクしまり。   |   |
|              |                  |                  |          |                                                  |      |            |   |
|              | 取引結果の印刷          | ロカジャに印刷をする       |          |                                                  |      |            |   |
|              |                  | <b>,</b>         |          |                                                  |      |            |   |
|              | 業務終了             |                  |          |                                                  |      |            |   |
|              |                  |                  |          | <u>And and and and and and and and and and a</u> | 3    |            |   |
|              | ハックアッフ           | ほじめての方へ          |          |                                                  | ]    |            |   |
| <b>∿⊮</b> 7° | 7°リン強定 現在選択中のプリン | タ: EPSON LP-9300 | Ver      | =J5520771 A8 🛛 😤                                 |      |            |   |
| ご希望の:        | メニューを押して下さい。     |                  | 01/07/14 | 16:57 Panason                                    | ic I |            |   |
|              |                  |                  |          |                                                  |      |            |   |
|              |                  |                  |          |                                                  |      |            |   |

| ▲ 丶丶间半月亚19别争剧显殊//                      |             |                                       |                  | <u> </u> |
|----------------------------------------|-------------|---------------------------------------|------------------|----------|
|                                        |             |                                       | 末                | 尾(は003番  |
| No. SC サービス名 カ                         | 0番/口番       | 我                                     | 金額               |          |
| 001 71 振込振替(登録) 1                      | 234567890   | 開城南商事                                 |                  | <b>_</b> |
| 002 /1 振込振音(登録) 1<br>003 71 振込振替(登録) 1 | 234567890   | 品川化士<br>㈱東京製作所                        |                  |          |
| 004                                    |             |                                       |                  |          |
| 006                                    |             |                                       |                  |          |
| 007                                    |             |                                       |                  |          |
| 009                                    |             |                                       |                  |          |
| 1010 ノデーク 茶口 - 004 \                   |             |                                       |                  |          |
| 「(ナーダ番号:004)                           |             |                                       |                  |          |
| サート*スコート*(SC) 711 振                    | 込振巷(啓羅      | (金)                                   |                  |          |
|                                        |             | PT /                                  |                  |          |
| 銀行コード                                  | <b>火</b>    |                                       | 金額               |          |
| 支店番号 …                                 | 受取人番        | 号                                     |                  |          |
| 科目·口座番号                                | 銀行コード       |                                       | 支店番号             |          |
| 加入者番号                                  | 科目(1: 智     | ••••••••••••••••••••••••••••••••••••• | □座番号             |          |
| センタTEL SPC地域指定 -                       | 受取人名        |                                       |                  |          |
| <b>•</b>                               | <br>振込メッセーi | ۶° [                                  |                  |          |
| 147 戻る 並替                              | 削除全         | 消                                     | 入力終了( <u>8</u> ) | 確認(近)    |
| 次デーがを入力する場合は「確認」、終了する場合は               | 「入力終了」を打    | <br>見て下さい。                            |                  | 11:48    |

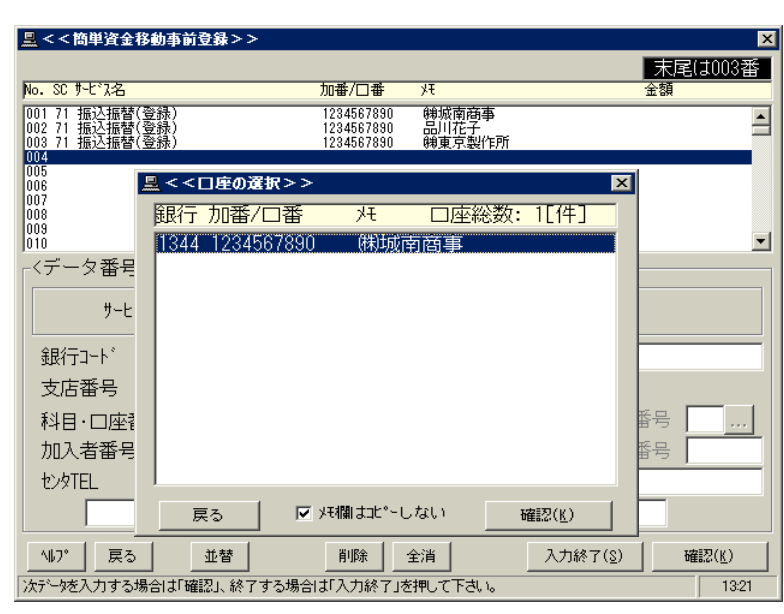

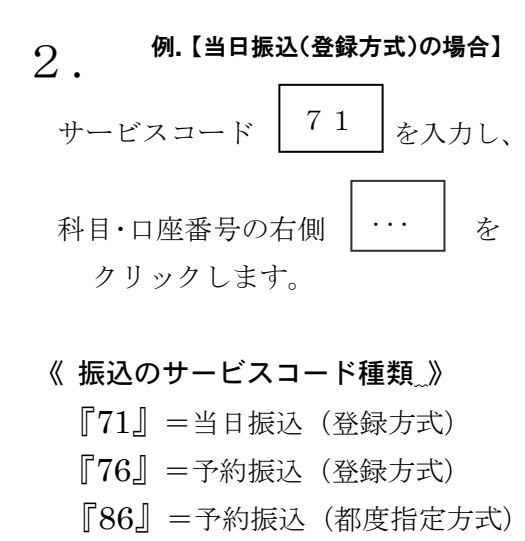

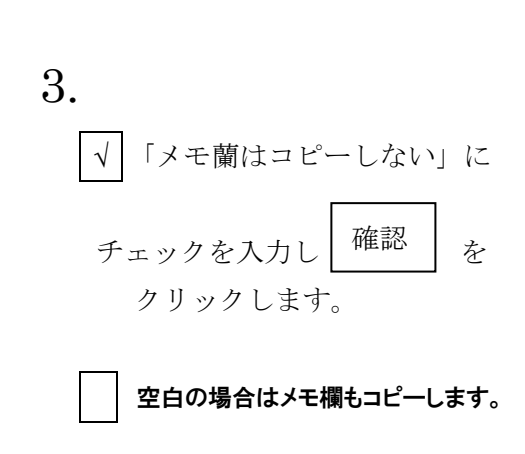

| 💂 < < 簡単資金移動事前登録 > >                   |                        |                 |                  | ×          |
|----------------------------------------|------------------------|-----------------|------------------|------------|
|                                        |                        |                 | 末                | 尾は003番     |
| No. SC サービス名 カ                         | 10番/□番                 | FY              | 金청               | Į          |
| 001 71 振込振替(登録) 1<br>002 71 振込振替(登録) 1 | 234567890<br>234567890 | (親城南商事)<br>品川花子 |                  | <b></b>    |
| 003 71 振込振替(登録) 1<br>004               | 234567890              | 開東京製作所          |                  |            |
| 005                                    |                        |                 |                  |            |
| 007                                    |                        |                 |                  |            |
| 009                                    |                        |                 |                  | -          |
| <データ番号:004>                            |                        |                 |                  |            |
|                                        |                        |                 |                  |            |
| サービスコート (SC) 71 <u>…</u> 振             | 込振替(登                  | 禄)              |                  |            |
| 銀行コード 1344                             | メモ (㈱城南                | n企業             |                  |            |
| 支店番号                                   | 受取人番                   | 号 004           |                  |            |
| 科目·口座番号                                | 銀行コード                  |                 | 支店番号             | ; <u> </u> |
| 加入者番号 1234567890                       | 科目(1:音                 | f通 2:当座) 🔽      | 口座番号             | ī          |
| センタTEL SPC地域指定 💌                       | 受取人名                   |                 |                  |            |
| 01:東京(関東)                              | ↓<br>振込メッセー:           | ŷ* [            |                  |            |
| 147 戻る 並替                              | 削除全                    | 消 入             | ,力終了( <u>S</u> ) | 確認(K)      |
| 次データを入力する場合は「確認」、終了する場合は               | 「入力終了」を                | 一一一一一           |                  | 13:55      |

| 🔜 < < 簡単資金移動事前登録 > >                   |                        |               |       | ×              |
|----------------------------------------|------------------------|---------------|-------|----------------|
|                                        |                        |               | 末     | 尾(は003番        |
| No.SCサ-ビス名 カ                           | 10番/□番                 | Ŧk            | 金額    |                |
| 001 71 振込振替(登録) 1<br>002 71 振込振替(登録) 1 | 234567890<br>234567890 | ㈱城南商事<br>品川花子 |       | -              |
| 003 71 振込振替(登録) 1<br>004               | 234567890              | ㈱東京製作所        |       |                |
| 005                                    |                        |               |       |                |
| 007<br>008                             |                        |               |       |                |
| 009<br>010                             |                        |               |       | -              |
| 「<データ番号:004>―――                        |                        |               |       |                |
| サービスコード(SC) <mark>86</mark> 振          | 込振替(都                  | 度指定)          |       |                |
| 銀行コード 1344                             | メモ (株)城南               | 可企画           | 金額    |                |
| 支店番号 …                                 | 受取人番                   | 号             |       |                |
| 科目·口座番号                                | 銀行コード                  | 1344          | 支店番号  | 001            |
| 加入者番号 1234567890                       | 科目(1:書                 | 通 2:当座) 1     | 口座番号  | 0123456        |
| センタTEL SPC地域指定 •                       | 受取人名                   | カ)シ゛ヨウナンキカク   | '     |                |
| 01:東京(関東)                              | 振込メッセー                 | 9*            |       |                |
| 147° 戻る 並替                             | 削除全                    | 消入力           | 終了(§) | 確認( <u>K</u> ) |
| 次データを入力する場合は「確認」、終了する場合は               | 「入力終了」を                | 押して下さい。       |       | 12:16          |

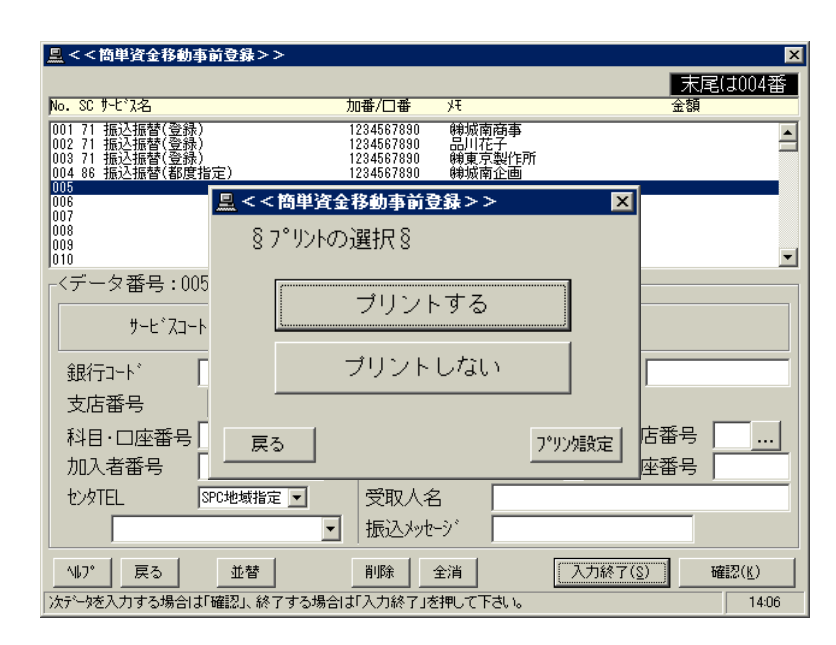

## ☆ 当日振込(登録方式)及び、 予約振込(登録方式)の場合

4.-1

メモ欄に振込先を入力し、受取人番号 を入力します。

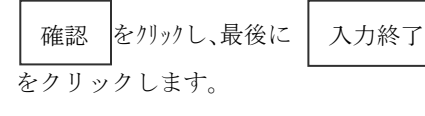

(4. -①の次は5. に進みます)

《注意》

受取人番号は資金移動サービス利用申込 書の"お客様控"を参照して下さい。

#### ☆ 予約振込(都度指定方式)の場合

4.-2

メモ欄に振込先を入力します。 <u>銀行コード</u>・支店番号は、それぞれの ... クリックし検索します。

科目は 普通=1 当座=2
口座番号は7桁で入力、受取人名は
かかけ(半角)で入力し、確認 を
クリックします。
最後に 入力終了 をクリックします。

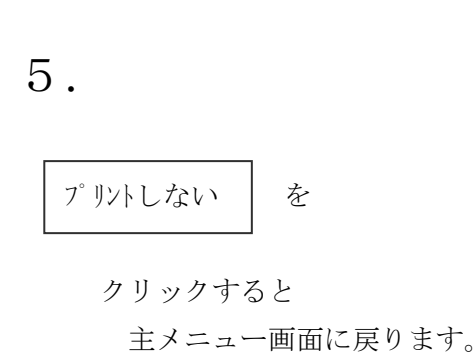

### 3. カンタン資金移動

振込みが正常に終了しなかった場合は、8頁の"振込振替(照会)"の操作を必ず行って結果の確認をして下さい。

| <u> 県</u> << ANSERサービス >>                                                                                                    | 1.                                |
|----------------------------------------------------------------------------------------------------|-----------------------------------|
| 取引照会・資金移動                                                                                                    |                                   |
| 自動照会予約登録     「自動照会をする       ワンタッチ照会                                                                                                    | 節 出 恣 <del>入 敌</del> <sup>を</sup> |
| 簡単資金移動事前登録                                                                                                    | クリックします。                          |
|                                                                                                    |                                   |
| 業務終了<br>バックアップ<br>はじめての方へ                                                                                                    |                                   |
| 小り7         7*リン競定         現在選択中のブリンタ: EPSON LP-9300         Ver=J5520771 A8         望           ご希望のメニューを押して下さい。         2001/11/20         11:20         Panasonic                         |                                   |
| 말<<<簡単資金移動事前登録>>         X           末尾は004番           No. S0 카-ビバス名         加番/口番 好 金額                                                                                                    | 9                                 |
| 001 71 振込振替(登録) 1234567830 (梯城南商事 20,000 ▲<br>002 71 振込振替(登録) 1234567830 品川花子 30,000<br>003 71 振込振替(登録) 1234567830 樹東京製作所 100,000<br>004 86 振込振替(都度指定) 1234567830 梯城南企画<br>005<br>006<br>006 | □・<br>該当する振込先に振込金額を入力し、           |
| 000<br>000<br>010<br><データ番号:004>                                                                                                    | 確認をクリックします。                       |
| サービ、スコート*(SC)     86」振込振替(都度指定)       銀行コート*     1344       文店番号                                                                                                    | 金額の入力が終了したら 入力終了                  |
| 科目・口座番号     …     銀行コート*     1344 …     支店番号 001 …       加入者番号     1234567890     科目(1:普通 2:当座)     1     口座番号 0123456       セッケTEL     SPC地域指定     受取人名     か)シ*ヨウナンキカク                     | をクリックします。                         |
| ●     ●     100△ハッピック       ▲107°     戻る     並替     前除     全消     入力終了(③)     確認(⑥)       次六~ 5を入力する場合は「確認」、終了する場合は「入力終了」を押して下さい。     11:13                                                  |                                   |
| 些 < < 簡単資金移動事前登録 >> X<br>末尾(1004番                                                                                                    |                                   |
| No. SC サ-ビ3名 加番/口番 バ 金額<br>001 71 振込振智(登録)<br>002 71 振込振智(登録)<br>003 71 振込振智(登録)<br>003 91 振込振智(登録)<br>004 86 振気振電(変換)<br>□ <<< C<<適単資金移動事前登録>> X 0.000                                      | 3.                                |
| 005<br>007<br>008<br>008<br>008<br>000<br>000<br>000<br>000<br>000<br>000                                                                                                    | 通常は、<br>プリントしない<br>をクリックします。      |
| サービスコート<br>銀行コート* 「<br>支店番号                                                                                                    | ープリントナエー をクリックすると                 |
| 科目・口座番号     戻る     プリン焼定     番号     001       加入者番号     1     1     1     1     1       む少TEL     SPC地域指定     受取人名     カ)ジョウナンキか     5     0123456                                           | 金額の入力に拘わらず全ての振込先を                 |
| 01:東京(関東)     振込メッセージ       467°     戻る     並替       前除     全消     入力終了(S)       強認(K)     法デーダを入力する場合は「確認」、終了する場合は「入力終了」を押して下さい。     11:18                                                  | プリントします。                          |

| <u></u>                                                                                                    |                                                                                                    |                                                         |
|----------------------------------------------------------------------------------------------------|----------------------------------------------------------------------------------------------------|---------------------------------------------------------|
| 取引照会・資金移動                                                                                                    |                                                                                                    | 4.                                                      |
| 自動照会予約登録                                                                                                    | ■自動照会をする                                                                                                    |                                                         |
| ワンタッチ照会                                                                                                    |                                                                                                    | カンタン資金移動 をクリ                                            |
| 簡単資金移動事前登録                                                                                                    |                                                                                                    |                                                         |
| カンタン資金移動                                                                                                    | ]                                                                                                    | します。                                                    |
| 取引結果の印刷                                                                                                    | ロカライン中に印刷をする                                                                                                    |                                                         |
| 業務終了                                                                                                    |                                                                                                    |                                                         |
| バックアップ                                                                                                    | はじめての方へ                                                                                                    |                                                         |
| ▲ルフ* フ*リン娘定 現在選択中のプリン                                                                                                    | /タ: EPSON LP-9300 Ver=J5520771 A8                                                                                                    |                                                         |
| <ul> <li>■&lt;&lt; h/y&gt;         次公式         登金移動の選択8 事前登録される。         №. SC サビパ名         №. SC サビパ名         №. SC サビパ名         №. SC サビパ名         №. SC サビパ名         №. SC サビパ名         №. SC サビパ名         №. SC サビパ名         №. SC サビパス         №. SC サビパス         №. SC</li></ul> | <u><br/>れた資金移動を即座に実行します。<br/>加番/口番 メモ 金額<br/>1234567890 健城南商事 20,000<br/>1234567890 品口子 30,000<br/>1234567890 健城南亞町 100,000<br/>1234567890 健城南亞画</u> | 30 5.<br>金額の入力された振込先を全て<br>選択 (クリック) し、確認 を<br>クリックします。 |
| 金額、暗証番号、打<br>(107) 戻る<br>ご希望の番号を選んで「確認」を押して下さい。                                                                                                    | 振込日等は実行中に入力して下さい。<br>全選択 確認(½<br>自動的に交信を始めます。                                                                                                    | D<br>936                                                |
| < < SPC力ンタン資金移動>>                                                                                                    |                                                                                                    |                                                         |
|                                                                                                    |                                                                                                    | 6.                                                      |
|                                                                                                    |                                                                                                    | ただいま接続中です。                                              |

<<SPC-ANSER接続中>>

== 接続中 == しばらくお待ち下さい。

ただいま接続中です。しばらくお待ち下さい。 コール先=01:東京(関東)

中止

順位: 1/3 登録:001

をクリック

12:58

| < <spcカンタン資金移動>&gt;</spcカンタン資金移動>                                                            |                   |
|----------------------------------------------------------------------------------------------|-------------------|
| 城南ネットバンキング<br>*** 振込・振替サービス ***                                                              | 7.                |
| 加入者番号: 1234567890                                                                            | 暗証番号(可変暗証/4 桁または固 |
| 暗証番号: ****                                                                                   | 定時証 /4 桁)を入力]     |
| [入金先口座情報]                                                                                    |                   |
| 受取人番号: 001                                                                                   | (確認) どクリックします。    |
| 金額: 20,000 円                                                                                 |                   |
|                                                                                              | 予約振込の場合は振込指定日も入力し |
|                                                                                              | ます。               |
| 切助f(パッチの終了)     取消(次のパッチ)     …」順位: 1/3 登録:001     確認(医)       データを入力し「確認」を押して下さい。     1337  | ☆ 暗証番号が不明の場合は8頁の  |
| < <spc力ンタン資金移動>&gt;</spc力ンタン資金移動>                                                            |                   |
| SC1100 こ代理の内容 12月25日<br>====================================                                 | 8.                |
| ◆振込先人名 ジョウサン ハナコ<br>◆振込先銀行名/支店名 クルン支店<br>● □ 回転号 単体 2025 80001                               |                   |
| ◆ 金額 ● 当正 20301050 ¥20,000<br>◆ 手数料後払 ¥105                                                   | 内谷を確認して承認暗証番号     |
|                                                                                              | (固定暗証/5桁)を入力し。    |
|                                                                                              |                   |
|                                                                                              | 確認をクリックします。       |
| * よろしければデータを入力し「確認」を押して下さい。                                                                  | 都産指定振込の場合は確認暗証釆号  |
| 承認暗証番号: <b>****</b> *                                                                        | (田空啐江/長佐) たみカレます  |
|                                                                                              |                   |
| 取消(次のパッチ) … 順位: 1/3 登録:001 確認(と) [1941                                                       |                   |
| 回日  ジオ町771-CN2うしてつい。  13-41                                                                  |                   |
|                                                                                              |                   |
| << SPC力ンタン資金移動>>                                                                             |                   |
| 城南ネットバンキング<br>*** 振込・振替サービス ***                                                              | 9.                |
| [月落し口座情報]                                                                                    | 拒江が使く相公け後の成訂委員会する |
| 川山人名金号:  1234307630                                                                          | 派込い続く場合は次の暗証番号を八月 |
|                                                                                              | し、作業を続行します。       |
| 受取人番号: 001                                                                                   |                   |
| 金額: 20,000 円                                                                                 |                   |
|                                                                                              |                   |
|                                                                                              |                   |
|                                                                                              |                   |
|                                                                                              |                   |
|                                                                                              |                   |
| 切断(パッチの終了) 取消(次のパッチ) <u>… 順位: 1/3 登録:001</u> 確認( <u>k</u> )     データを入力し「確認」を押して下さい。     1545 |                   |
| Ω                                                                                            |                   |
| 0                                                                                            |                   |

| <ul> <li>▲&lt;&lt; ANSERサービス&gt;&gt;</li> <li>■回 X</li> <li>■ 取引 照会・資金移動</li> <li>■ 自動照会をする</li> <li>ワンタッチ照会</li> <li>■ 自動照会をする</li> <li>ワンタッチ照会</li> <li>■ 自動照会をする</li> <li>■ 取引 におうわ中に印刷をする</li> </ul>    | <b>1.</b><br>ワンタッチ照会 をクリック<br>します。                                      |
|----------------------------------------------------------------------------------------------------|-------------------------------------------------------------------------|
| 業務終了     バックアップ     はじめての方へ     世<br>(はじめての方へ)       107     フリソ焼設定     現在選択中のプリンタ: EPSON LP-9300     Ver=J6520771A8       ご希望のメニューを押して下さい。     01/11/24     16:33     Panasonic                            |                                                                         |
| 図<<ワンタッチ照会>>   ⑧ 照会の選択⑧ 自動照会予約した照会を即座に実行します。   避沢: 1/4 No. SC サビネ名   No. SC サビネ名   10 残商課会(当日/前日/前月末)   1234567830   1234567830   1234567830   100 108 - 001~833 城南信金   1234567830   100 108 - 001~833 城南信金 | 2.<br>振込振替(照会)をクリックします。<br>(1月8日の場合)<br>受付番号 0108 当日日付であ<br>るのを確認し、確認 を |
| データ番号:003 (必要ならば照会条件を修正し「更新」を押して下さい)         受付番号 0108 - 001 ~ 099 更新         107 戻る       銀行:全部 、 250:全部 、 違択       確認(近)         ご希望の番号を選んで「確認」を押して下さい。自動的に交信を始めます。       1259                            | クリックします。                                                                |
| く<ワンタッチ照会>> 以下の順序で照会しています。 選択数: 10 (残り: 0) No. SC 銀行 加番/口番 日付 取引番号/受付番号 コール先 共 結果 003 73 1344 1234567830 0108-001~939 01:東京(関東) 城南信金 実行中                                                                    | <b>3.</b><br>只今接続中です。                                                   |
| 注)結果欄に数字が表示された場合は通信エラーをあらわします。                                                                                                    |                                                                         |

## 4. 振込振替(照会)

| <u>≞</u> << A | NSERサービス >>        |                  |          |                 |   |
|---------------|--------------------|------------------|----------|-----------------|---|
|               |                    |                  |          |                 |   |
|               | 取引照会・資金移動          |                  |          |                 | Ζ |
|               | 自動照会予約登録           | ■自動照会をする         |          |                 |   |
|               | ワンタッチ照会            |                  |          |                 |   |
|               | 簡単資金移動事前登録         |                  |          |                 |   |
|               | カンタン資金移動           |                  |          |                 |   |
|               | 取引結果の印刷            | □ オンライン中(こ印刷をする  |          |                 |   |
|               | 業務終了               |                  |          | 8480            |   |
|               | バックアップ             | はじめての方へ          |          |                 |   |
| <b>∿⊮</b> 7°  | 7°リン対設定 現在選択中のプリン: | א: EPSON LP-9300 | Ver=J    | 5520771 A8      |   |
| ご希望の>         | <br>にユーを押して下さい。    |                  | 01/11/24 | 16:33 Panasonic |   |

# **4**. 取引結果の印刷 をクリック します。

| 🚨 < < 取引結果の印刷          | >>                         | ×                    |
|------------------------|----------------------------|----------------------|
| §取引の選択§                | 出力先の指定を確認して下さい             | 。   選択: 1件  総数: 1件   |
| No. 月/日 時:分            | -<br>銀行 SC サービス名           |                      |
| 000 01/00 10.00        |                            | 507000               |
| 060 01708 13:30        | 1344 /3 振込振省(照会)           | 567890               |
|                        |                            |                      |
|                        |                            |                      |
|                        |                            |                      |
|                        |                            |                      |
| <sub>E</sub> <データ番号:06 | 30>                        |                      |
| SC7300                 | 振込振替のご案内                   | 1月 8日13時21分          |
| ジョウナン 伊叻様 ,            |                            | 立つ 一 城南信用金庫          |
| う 洛口性 普通さ              | ەر /890                    | 普通預金訓練用支店            |
| 受付番号                   |                            |                      |
| 0100_001 te33          | 宝姑这 1月 0日                  |                      |
| ●振込先人名                 | 天地/月   月 0日<br>  ジョウナン ハナコ |                      |
| ▲ 振込先銀行:               | 名/支店名 グルン支店                |                      |
| ●□座番号 当                | 9座 2345678901              |                      |
| ●金額                    | ¥10,000                    |                      |
| ▼17L1△→ #X111          | ±1U0                       |                      |
| ◆備考:0108-002番          | 4以降の振込・振替はございません。          |                      |
|                        |                            | <b>x</b>             |
|                        |                            |                      |
| 戻る                     |                            | SU:   全部 ▼ 全選択 確認(K) |
| ご希望の番号を選んで「            | 確認」を押して下さい。                | 印刷出力 🚽 13:48         |

"欠番""取消"と表示された場合は、振込は受付されて

#### いません。

5.

- ☆ "振込振替のご案内"の最終行に、
  - 『備考:0108-002 番以降の振込・振替 ございません。』

上記のように表示された場合、本日の振込 は2回目になりま<u>す。</u>

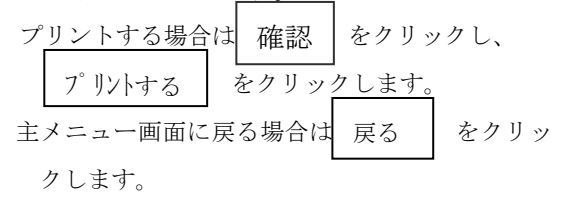

### 5. 振込•振替取消

| 取引照会・資金移動       自動照会予約登録       「自動照会をする         ワンタッチ照会       簡単資金移動事前登録         カンタン資金移動       「オンライン中にE印刷をする         取引結果の印刷       「オンライン中にE印刷をする         業務終了       バックアッブ         パックアッブ       はじめての方へ         アリツ酸定       現在選択中のブリンタ: EPSON LP-9300         ビ希望のメニューを押して下さい。       01/11/24            | Ⅰ 1.<br>取引照会・資金移動 をクリック<br>します。                   |
|----------------------------------------------------------------------------------------------------|---------------------------------------------------|
| S ペンラインサービス開始 S  A シラインサービス開始 S  A ジラインサービス開始 S  A ジービスコート*(金融機関コート*) 1344  サービスコート*(SC)  791 振込振替(取消)  センタTEL  SPC地域指定 ▼ 01:東京(関東)  SPCサーパ*ーパ*ージ*ョン= 3.0.1  SPCグライアントパ*ージ*ョン= 3.0.1  SPCグライアントパ*ージ*ョン= 03804 パ*フコンANSERN*ージ*ョン= 0202  A ジープ 反る  A ジーズ 反る  A ジーズ (私) (本) (本) (本) (本) (本) (本) (本) (本) (本) (本 | 2.<br>サービスコード 79 を入力し、<br>確認 をクリックします。            |
| マング                                                                                                    | <ul> <li>3. (科目・店番・口座番号)</li> <li>加入者番号</li></ul> |

|                                                                                                    | <ul> <li>4.</li> <li>取消の内容を確認して 確認 を</li> <li>クリックすると取消されます。</li> <li>取消をしない場合は 取消 を</li> <li>クリックします。</li> </ul> |
|----------------------------------------------------------------------------------------------------|----------------------------------------------------------------------------------------------------|
| 取消<br>画面の指示に従って下さい。<br>16:46                                                                                                    |                                                                                                    |
| << <spre>&lt;<spc 取引照会・資金移動="">&gt;<br/>城南ネットバンキング<br/>処理を完了しました </spc></spre>                                                                                                    | <b>5</b> .<br>取引結果の表示 を<br>クリックします。                                                                               |
| ※ オンラインサービスを終了する場合は [切断] を押して下さい。         ※ 継続される場合は [確認] を押して下さい。         切断       取引結果の表示         適面の指示に従って下さい。       1426                                                                                               |                                                                                                    |
| SC7900     お取消の内容     1月8日17時9分       ジョウシノ行功様     城南信用金庫       引落口座 普通 567890     普通預金訓練用支店       ●受付番号     振込取3月 0108-001 取消       ●振込たえん名     ジョウシ ハコ       ●振込た銀行名/支店名     クルン支店       ●口座番号 当座 2345678901     ¥10,000 | 6.<br>取消の内容を確認して下さい。 ANSER 画面に戻る ・ 切断 を クリックすると主メニュー画面に戻ります。                                                      |
| よろしければANSER画面へお戻り下さい。<br>17:18                                                                                                    |                                                                                                    |

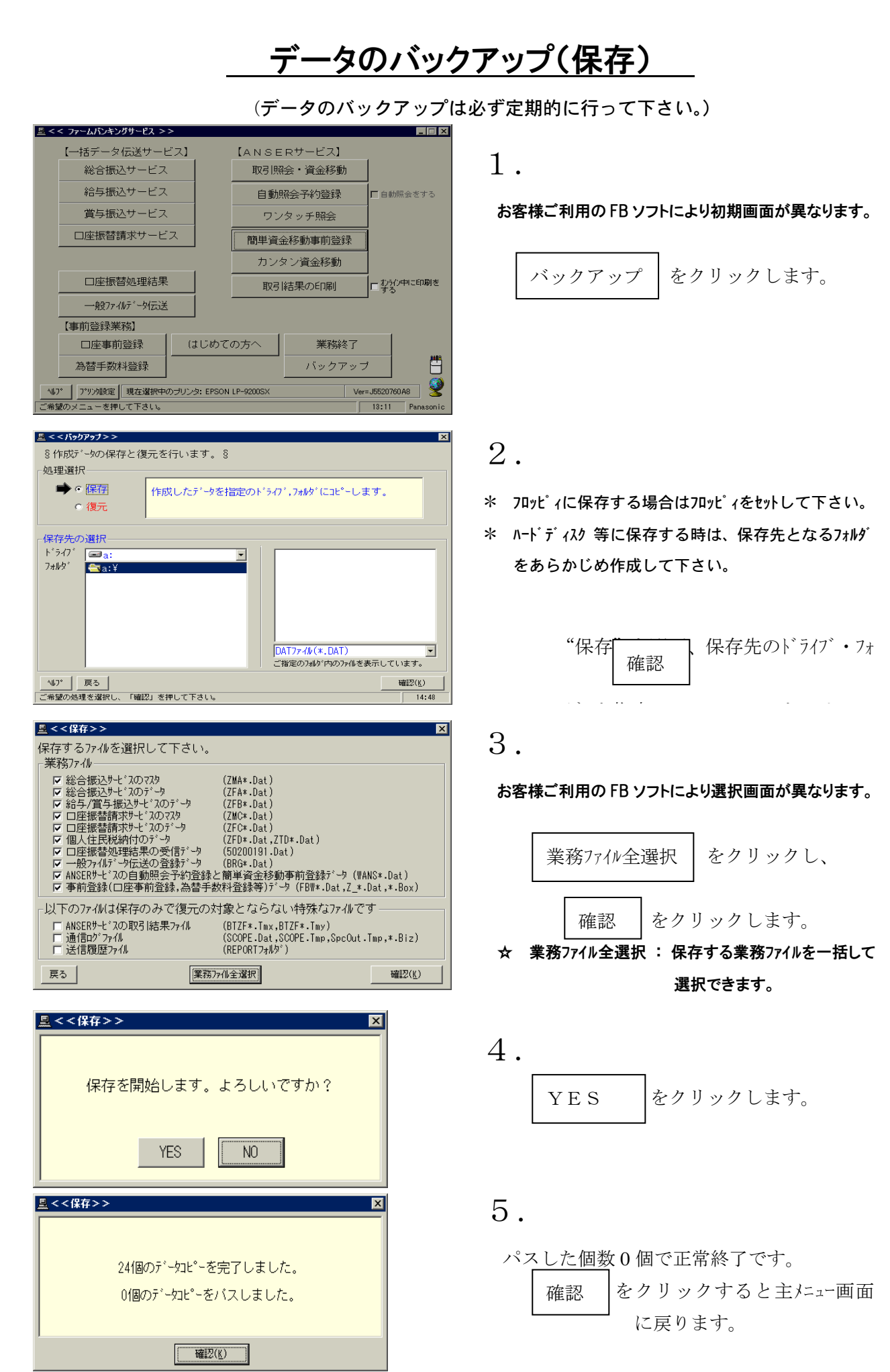